### ひらつか☆スターライトポイントアプリ

0

### インストール & 会員登録手順

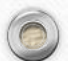

### この説明書は、携帯電話に (スマートフォン)

0

### ひらつか☆スターライトポイントアプリ

## が入っていない方が行う作業が記載されています

# アるこのアップテートを予定しているため、実際の画面と多少異なる場合があります。

### ご了承ください

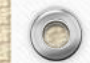

0

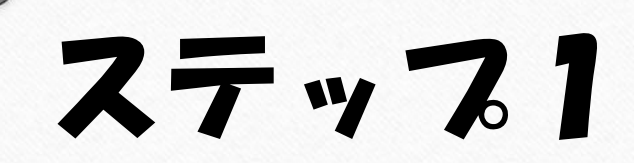

### アプリをインストール

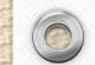

#### 各アプリストアから 平仮名で「ひらつか」と検索してもアプリがでてきます

0

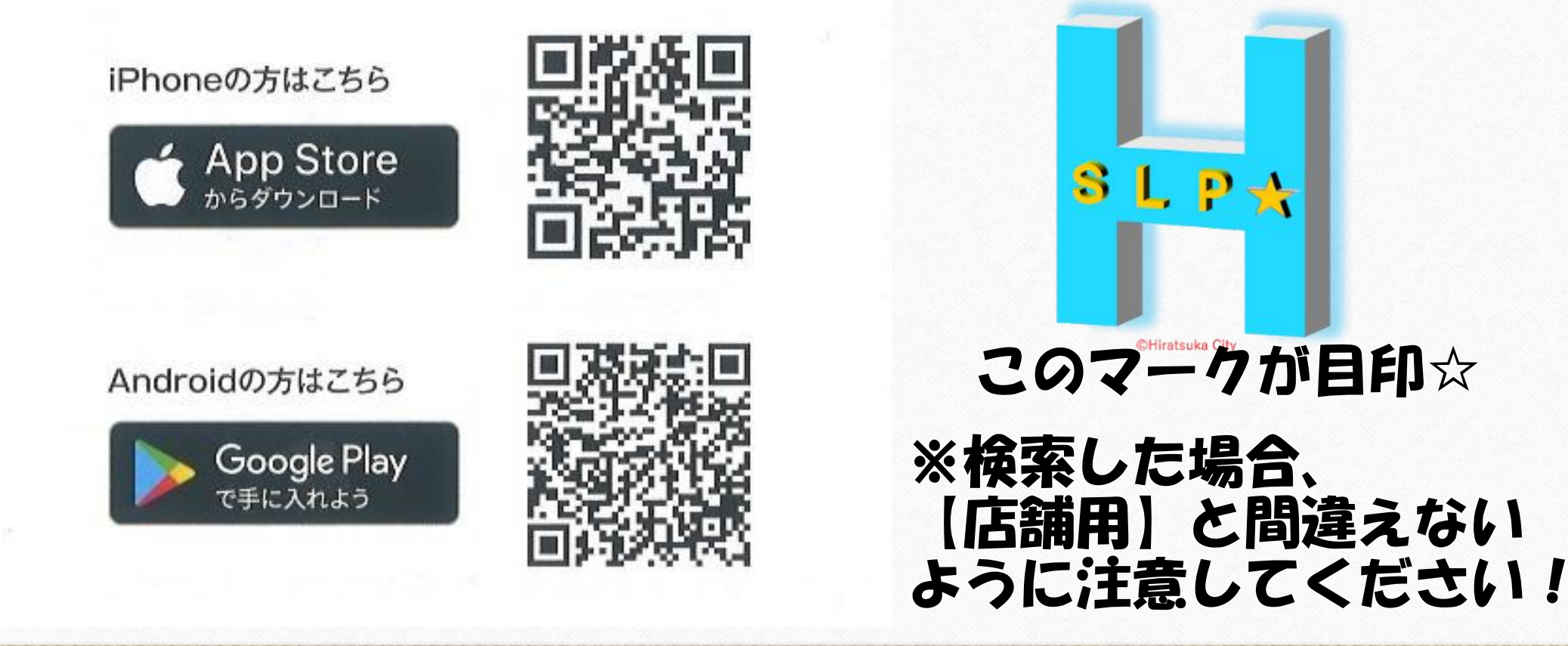

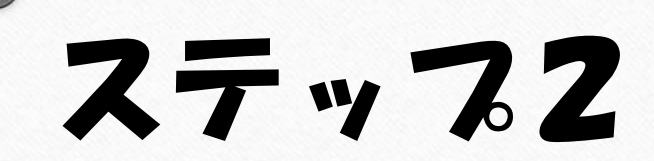

### メールアドレス、 携帯電話番号を確認☆

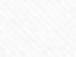

#### アプリに会員登録をするには、 「メールアドレス」と「携帯電話番号」が必要になります (例) メールアドレス xxxxxx@yyyyyy.com

#### 携帯電話番号 090-aaaa-bbbb

#### (推奨)

メールアドレスは、「@icloud.com」「@gmail.com」を推奨しています。
※迷惑メールフィルターを設定している場合や、事務局からのメールが 届かない場合は、この資料の最終ページをご確認ください

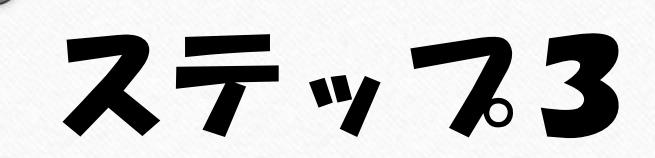

## 77。りを開く☆

### ~ メールアドレスと携帯電話番号を登録 ~

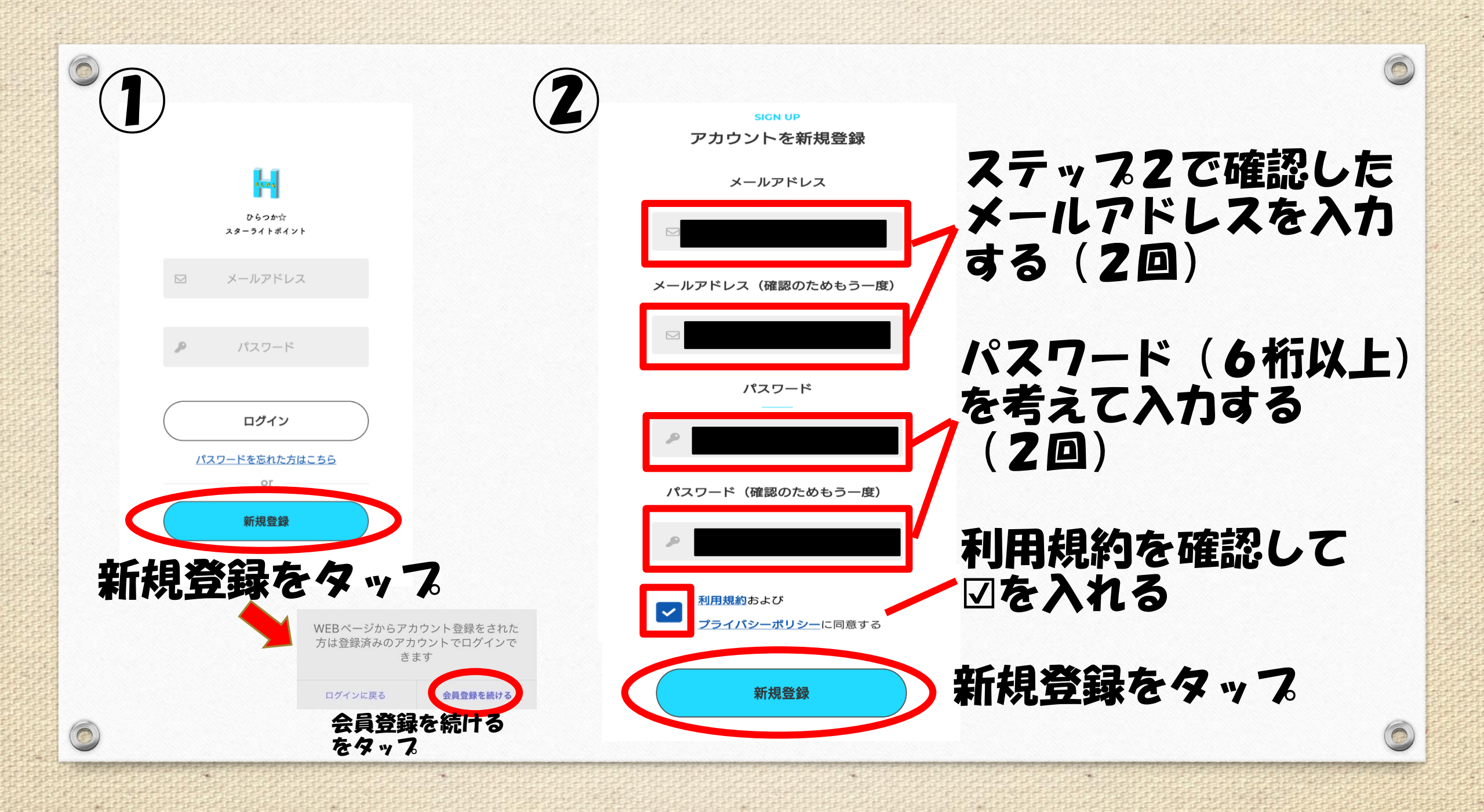

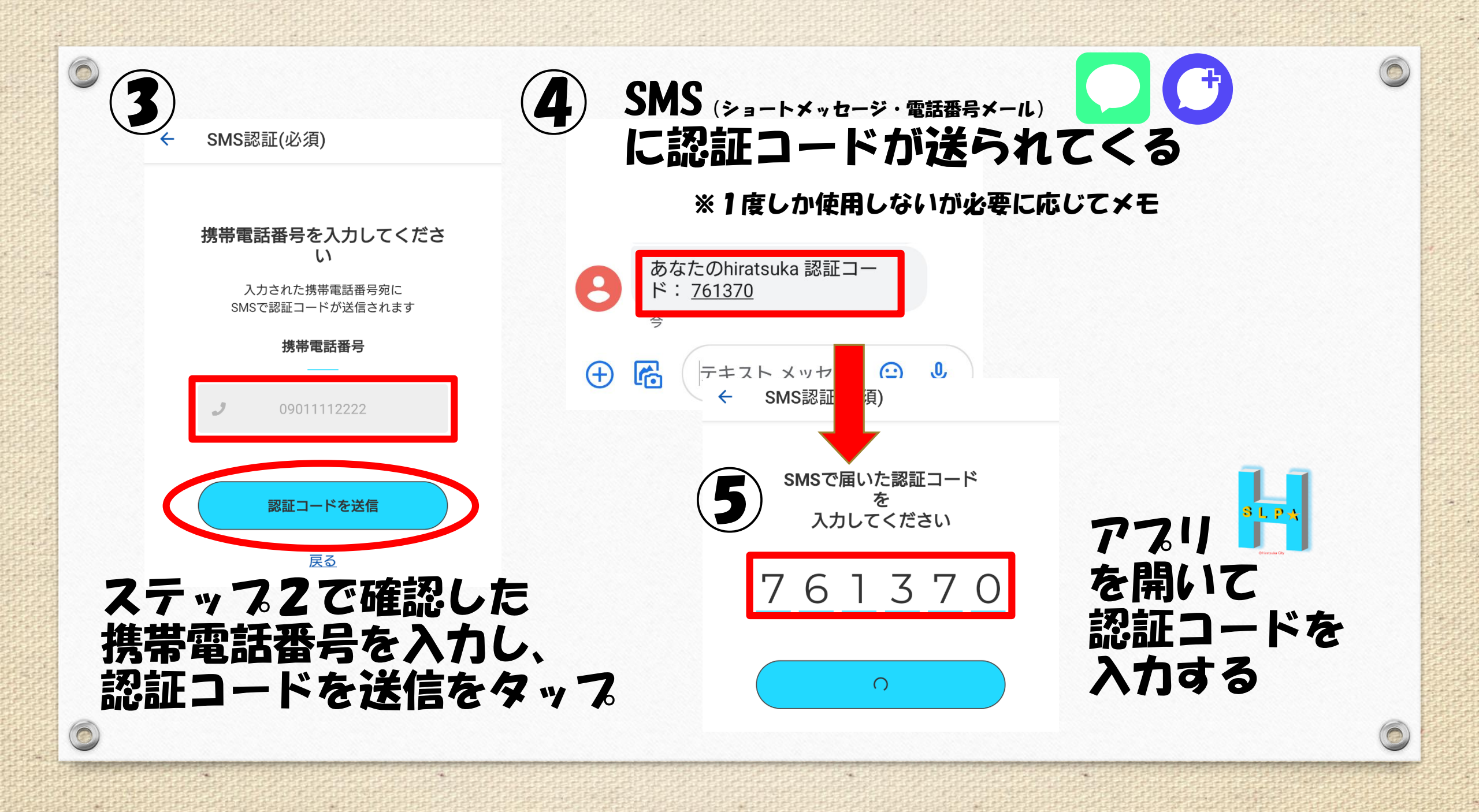

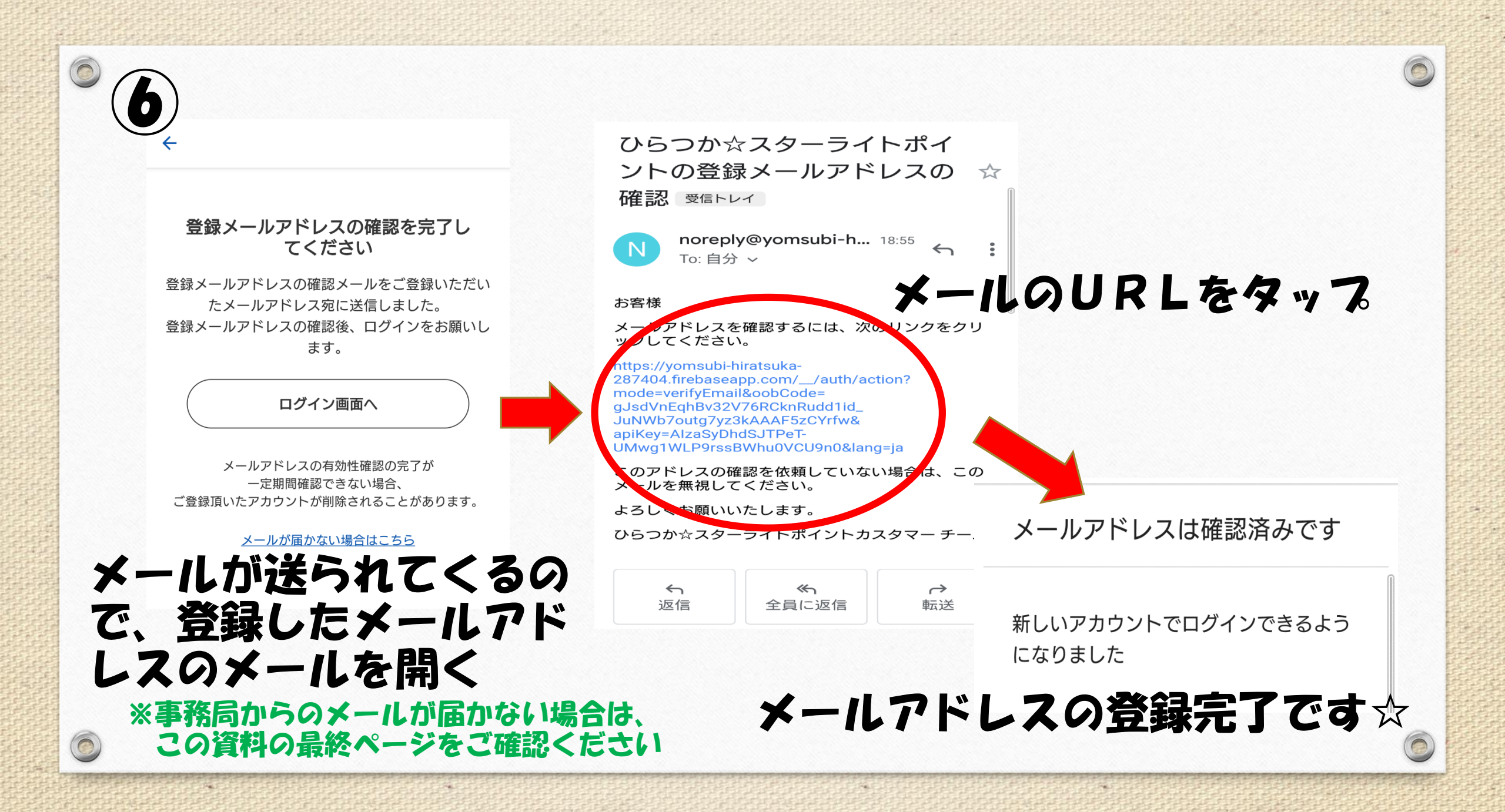

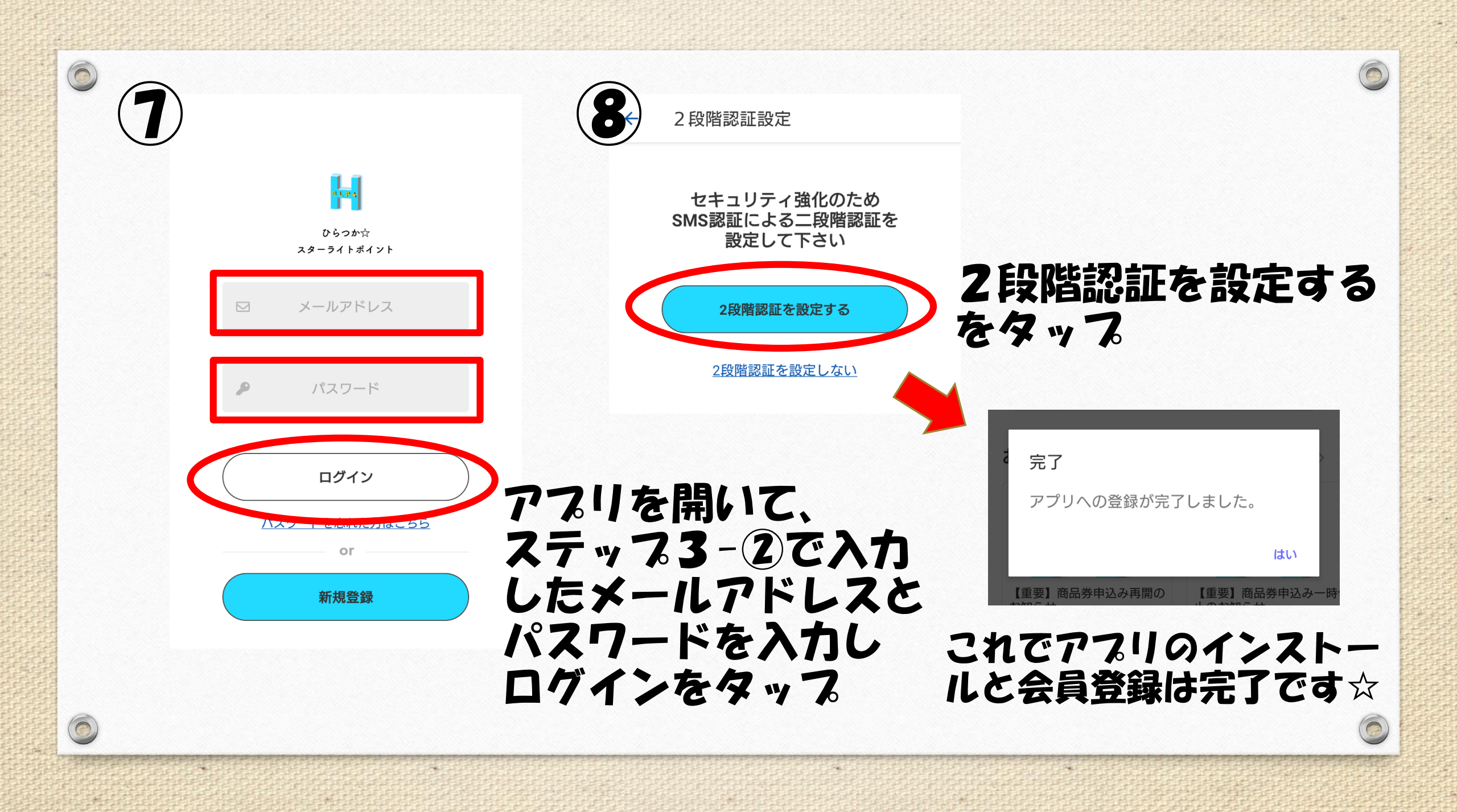

#### メールが届かない場合

#### ●最も多いのは「入力誤り」です。

全角になっている(半角になっていない)、大文字・小文字の入力誤り、スペース が入っている、1字少ない、1字多いなど再確認をしてください

0

### ●迷惑メールフィルターを設定している場合など、一部のアドレスには事務局からのメールが届かないことがあります。

キャリアアドレスの場合は「@yomsubi-hiratsuka-287404.firebaseapp.com」からの受信を許可してください。

上記で解決しない場合はこちらまでご連絡ください

ひらつか☆スターライトポイント運営事務局 平日10:00~17:00 電話 0570-06-0505 メール hiratsuka@felicapocketmk.co.jp